## How to Read Data Download

There is one row per visit number (which includes the 5 case management forms) for each client.

Data is sorted horizontally (left to right) beginning with your agency information.

Case Management form data will appear to the right of the client ID beginning with the Empowerment Plan (see the Data Download Guide for order of case management forms).

See the Data Download Guide to interpret what the cell titles in Row 1 mean.

| 4 | Agency mornation |           |                      |          |                 |            |         |                 | 1           |                       | i Questions             | м                       |  |  |
|---|------------------|-----------|----------------------|----------|-----------------|------------|---------|-----------------|-------------|-----------------------|-------------------------|-------------------------|--|--|
|   | org_name org_i   | d collab_ | id collab_name       | visit_id | subject_id      | visit_date | visitno | AssessmentNotes | goal        | family_steps          | worker_steps            | strengths_family        |  |  |
| 2 | FDIvidemo        | 240       | 04 FDIVI Pathways De | 22692    | THEODO          | 10/25/2012 |         | 1               | To nave     | Get bus tokens        | Have parent partner     | ramily is willing to th |  |  |
| 3 | FDMdemc          | 248       | 64 FDM Pathways De   | 35896    | 1AF000722212    | 10/31/2012 |         | 1               | To link the | Go to Social Services | o Have Parent Partner n | Family willing to be    |  |  |
| 4 | FDMdemc          | 248       | 64 FDM Pathways De   | r 49483  | 1AF000ATEST     | 3/28/2014  |         | 1               |             |                       |                         |                         |  |  |
| 5 | FDMdemc          | 248       | 64 FDM Pathways De   | r 49484  | 1AF001ABTest    | 3/28/2014  |         | 1               | last goal   |                       | 1 2                     |                         |  |  |
| 5 | FDMdemc          | 248       | 64 FDM Pathways De   | r 49485  | 1AF001ABTest    | 3/28/2014  |         | 2               | goal        | steps                 | steps worker            | strengths               |  |  |
| 7 | FDMdemc          | 248       | 64 FDM Pathways De   | r 31613  | 1AM000ac2acco   | 4/2/2012   |         | 1               | fdgfd       | gfdsgfds              |                         |                         |  |  |
| 3 | FDMdemc          | 248       | 64 FDM Pathways De   | 31614    | 1AM000ac2acco   | 4/3/2012   |         | 2               | vckxInvlcx  | CVXZVCXZ              |                         |                         |  |  |
| 3 | FDMdemc          | 248       | 64 FDM Pathways De   | 31712    | 1AM000ac2acco   | 4/5/2012   |         | 3               | 1           | 3                     | 2 3                     |                         |  |  |
| 0 | FDMdemc          | 248       | 64 FDM Pathways De   | 32299    | 1AM000ac2acco   | 5/8/2012   |         | 4               |             |                       |                         |                         |  |  |
| 1 | FDMdemc          | 248       | 64 FDM Pathways De   | 33521    | 1AM000ac2acco   | 6/29/2012  |         | 5               | test        |                       |                         |                         |  |  |
| 2 | FDMdemc          | 248       | 64 FDM Pathways De   | r 34015  | 1AM000ac2acco   | 7/17/2012  |         | 6               |             |                       |                         |                         |  |  |
| 3 | FDMdemc          | 248       | 64 FDM Pathways De   | 56500    | 1AM000testNOV   | 11/11/2014 |         | 1               | test 14     | fdsfdsfsd             | fdsfds                  | fdsfdsfds               |  |  |
| 4 | FDMdemc          | 248       | 64 FDM Pathways De   | 56501    | 1AM000testNOV   | 11/19/2014 |         | 2               | khuihuhu    | hhlhhljlj             |                         |                         |  |  |
| 5 | FDMdemc          | 248       | 64 FDM Pathways De   | r 59638  | 1AM01183749fjf  | 3/19/2015  |         | 1               | Work to g   | et a stable home and  | transportation          |                         |  |  |
| 6 | FDMdemc          | 248       | 64 FDM Pathways De   | 59639    | 1AM01183749fjf  | 3/18/2015  |         | 2               |             |                       |                         |                         |  |  |
| 7 | FDMdemc          | 248       | 64 FDM Pathways De   | 31742    | 1AM100          | 5/8/2012   |         | 1               |             |                       |                         |                         |  |  |
| 8 | FDMdemc          | 248       | 64 FDM Pathways De   | 58644    | 1AM100F5        | 2/12/2015  |         | 1               |             |                       |                         |                         |  |  |
| 9 | FDMdemc          | 248       | 64 FDM Pathways De   | 33730    | 1AM111VB        | 7/6/2012   |         | 1               |             |                       |                         |                         |  |  |
| 0 | FDMdemc          | 248       | 64 FDM Pathways De   | 35899    | 1AP1001ap100e9  | 10/22/2012 |         | 1               | To be able  | Family will look into | provide resources for   | We want to work th      |  |  |
| 1 | FDMdemc          | 248       | 64 FDM Pathways De   | 37132    | 1AP1001ap100e9  | 12/3/2012  |         | 2               |             |                       | •                       |                         |  |  |
| 2 | FDMdemc          | 248       | 64 FDM Pathways De   | 38421    | 1AP1001ap100e9  | 1/23/2013  |         | 3               | goal        | steps                 | steps 2                 |                         |  |  |
| 3 | FDMdemc          | 248       | 64 FDM Pathways De   | 35886    | 1AP101S11testin | 10/8/2012  |         | 1               | Save mon    | attend a budgeting    | check season of         | saved in the past       |  |  |

You will need to use a different download button to download intake data.

There is one row per client ID (not per assessment number).

Once you download the data, your information will appear in the same manner as the case management data (beginning with your agency information then client ID).

The Intake data includes information collected from the intake/referral checklist and closing a case process.

See the Intake Data Download Guide to interpret what the cell titles in Row 1 mean.

| A1    | • : X                  | $\checkmark f_x$ coll | ab_id             |                         |              |           |                   |                  |             |          |        | devi      | ce you use. |                  | ,    |
|-------|------------------------|-----------------------|-------------------|-------------------------|--------------|-----------|-------------------|------------------|-------------|----------|--------|-----------|-------------|------------------|------|
|       | A Agency Inf           | ormation              | F                 | F                       | G            | Glien     | it an <b>d</b> vi | sit informatio   | n L         |          | М      | N         | 0           | Р                |      |
| 1 0   | ollab_id collab_narorg | _id org_nam           | e referral_org_id | referral_org_name       | differential | ethnicity | gender            | children_uchildr | en_€childre | n_1inta  | ake_id | client_id | contact_d   | referral_d       | not_ |
| 2     | 04 FDIVI Path          | 240 FDIVIDEM          | o Second Org      | n                       |              | İÀ        | F                 | Ū                | Ū           | Ū        | 11902  | IAFUUU    | ******      | <del>*****</del> |      |
| 3     | 64 FDM Path            | 248 FDMdem            | o Second Org      |                         |              | 1 A       | F                 | 0                | 0           | 0        | 11983  | 1AF00072  | ########    | ########         |      |
| 4     | 64 FDM Path            | 248 FDMdem            | o Second Org      |                         |              | 1 A       | F                 | 0                | 0           | 0        | 21202  | 1AF000AC  | test        |                  |      |
| 5     | 64 FDM Path            | 248 FDMdem            | o Second Org      |                         |              | 1 A       | F                 | 0                | 0           | 0        | 21198  | 1AF000AT  | ########    | ########         |      |
| 6     | 64 FDM Path            | 248 FDMdem            | o Second Org      |                         |              | 1 A       | F                 | 0                | 0           | 1        | 21199  | 1AF001AB  | ########    | ########         |      |
| 7     | 64 FDM Path            | 248 FDMdem            | c                 | 1 Child Welfare         |              | 1 A       | F                 | 1                | 2           | 9        | 26837  | 1AF129Hu  | 3/6/2015    | 3/5/2015         |      |
| 8     | 64 FDM Path            | 248 FDMdem            | o Second Org      |                         |              | 1 A       | Μ                 | 0                | 0           | 0        | 25154  | 1AM000    | ########    | ########         |      |
| 9     | 64 FDM Path            | 248 FDMdem            | o Second Org      |                         |              | 1 A       | Μ                 | 0                | 0           | 0        | 9275   | 1AM000ad  | 4/2/2012    |                  |      |
| 10    | 64 FDM Path            | 248 FDMdem            | c                 | 1 Child Welfare         |              | 1 A       | Μ                 | 0                | 0           | 0        | 26473  | 1AM000Te  | 2/9/2015    | 2/2/2015         |      |
| 11    | 64 FDM Path            | 248 FDMdem            | o Second Org      |                         |              | 1 A       | Μ                 | 0                | 0           | 0        | 25329  | 1AM000te  | ########    | ########         |      |
| 12    | 64 FDM Path            | 248 FDMdem            | c 1:              | 36 Univision Television |              | 1 A       | Μ                 | 0                | 1           | 1        | 27146  | 1AM01183  | ########    | ########         |      |
| 13    | 64 FDM Path            | 248 FDMdem            | o Second Org      |                         |              | 1 A       | Μ                 | 1                | 0           | 0        | 9345   | 1AM100    | 4/9/2012    | 4/3/2012         |      |
| 14    | 64 FDM Path            | 248 FDMdem            | c 10              | 00 Persimmony           |              | 1 A       | Μ                 | 1                | 0           | 0        | 26593  | 1AM100F5  | ########    | ########         |      |
| 15    | 64 FDM Path            | 248 FDMdem            | o Second Org      |                         |              | 1 A       | Μ                 | 1                | 1           | 0        | 25024  | 1AM110    |             |                  |      |
| 16    | 64 FDM Path            | 248 FDMdem            | o Second Org      |                         |              | 1 A       | Μ                 | 1                | 1           | 0        | 25025  | 1AM11012  | ########    | ########         |      |
| 17    | 64 FDM Path            | 248 FDMdem            | o Second Org      |                         |              | 1 A       | Μ                 | 1                | 1           | 1        | 10370  | 1AM111V   | 7/2/2012    | 7/2/2012         |      |
| 18    | 64 FDM Path            | 248 FDMdem            | o Second Org      |                         |              | 1 A       | Μ                 | 2                | 0           | 0        | 12165  | 1AM200D   | ave         |                  |      |
| 19    | 64 FDM Path            | 248 FDMdem            | o Second Org      |                         |              | 1 A       | Ρ                 | 1                | 0           | 0        | 11988  | 1AP1001a  | ########    | ########         |      |
| 20    | 64 FDM Path            | 248 FDMdem            | o Second Org      |                         |              | 1 A       | Р                 | 1                | 0           | 1        | 11975  | 1AP101S1  | ########    | ########         |      |
| 21    | 64 FDM Path            | 248 FDMdem            | o Second Org      |                         |              | 1 A       | Т                 | 0                | 0           | 1        | 15817  | 1AT00112  | .3          |                  |      |
| 22    | 64 FDM Path            | 248 FDMdem            | o Second Org      |                         |              | 1 B       | F                 | 0                | 0           | 0        | 11980  | 1BF0001B  | ########    | ########         |      |
| 23    | 64 FDM Path            | 248 FDMdem            | o Second Org      |                         |              | 1 B       | F                 | 0                | 0           | 0        | 11984  | 1BF000E22 | ########    | ########         | -    |
| 4     | data (+)               |                       |                   |                         |              |           |                   | •                |             |          |        |           |             |                  | •    |
| READY |                        |                       |                   |                         |              |           |                   |                  |             | COUNT: 2 | 7 ==== |           |             | +                | 100% |